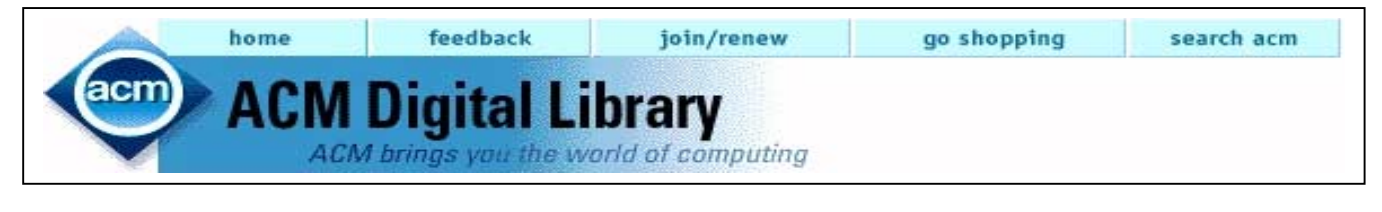

ACM Digital Library เป็นฐานข้อมูลสำหรับ การสืบค้นบทความจากวารสาร เอกสารจากการประชุม ทางวิชาการ ทางด้านคอมพิวเตอร์ เทคโนโลยีตลอดจน สาขาที่เกี่ยวข้อง ซึ่งผลิตโดยสมาคม ACM (Association of Computing Machinery)

#### ลักษณะข้อมูล

- ข้อมูลเอกสารฉบับเต็ม มีตั้งแต่ปี 1991 ปัจจุบัน
- ข้อมูลบรรณนานุกรม สาระสังเขป บทวิเคราะห์ มี ตั้งแต่ปี 1985 - ปัจจุบัน

#### การเข้าใช้ฐานข้อมูล

- สืบค้นข้อมูลผ่าน Internet Explore , Netscape
- ปปที่ CU Digital <u>http://www.car.chula.ac.th</u>
- คลิก CU Reference Databases คลิก ACM

เมื่อค้นพบเอกสารที่ต้องการ อ่านเอกสาร ฉบับเต็ม อ่านด้วยโปรแกรม Acrobat Reader

การเรียกดูเอกสารโดยการ Browse

ผู้ใช้สามารถเรียกดูเอกสารฉบับเต็มได้โดย คลิกเลือกประเภทของวารสาร/เอกสาร ดังนี้

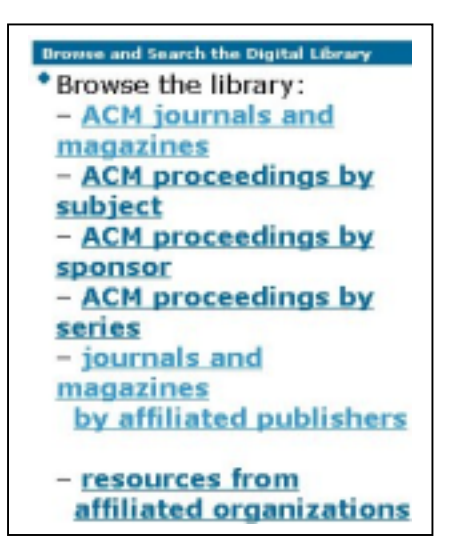

ผู้ใช้สามารถระบุได้ว่าต้องการอ่านวารสารชื่อใด ปีใด ฉบับใด หรือเอกสารจากการประชุมทางวิชาการในกลุ่ม ใด ชื่อการประชุมที่ต้องการ ตามลำดับ

### การสืบค้น

▶ คลิก <u>Search</u> the Digital Library

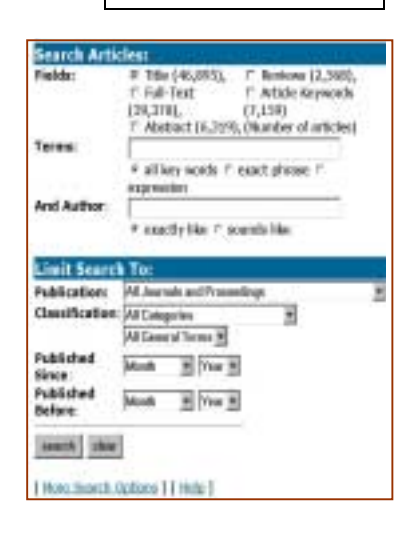

- คลิกเลือก Field หรือ เขตข้อมูลที่ ต้องการ
- พิมพ์คำคันที่ต้องการ ในช่อง Terms หรือ Author ตามต้องการ
- กำหนดเงื่อนไขของการ สืบค้นเกี่ยวกับประเภท เอกสาร ปิพิมพ์ที่ ต้องการ
- 4. คลิก search หากต้องการให้ระบบดำเนินการสืบค้น หรือ
  คลิก clear หากต้องการลบเงื่อนไขที่ระบุไว้ทั้งหมด
- หากต้องการสืบค้นกรณีที่มีเงื่อนไข ซับซ้อนมากขึ้น ให้ คลิก <u>More Search Options</u> จากหน้าจอการ

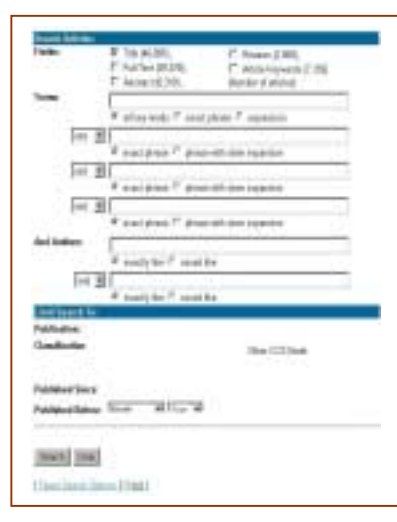

Search ปกติ พบหน้าจอซึ่งมี ความคล้ายกับการ Searchในแบบแรก ต่างกันที่ในแบบที่ สองนี้ มีช่องให้ พิมพ์ข้อความมาก ขึ้น ทั้งในส่วนของ Terms หรือ Authors เพื่อเป็น

การอำนวยความสะดวกให้ผู้ใช้ระบบ มากขึ้น

- 🔹 ผู้ใช้สามารถจำกัดหรือขยายขอบเขตการสืบค้นโดย ใช้ and, or, not ได้ และสามารถใช้เครื่องหมาย % แทนการละตัวสะกดของคำที่ต้องการ(Wildcard) ได้ เช่น comp% = computer, computing, compensation ... เป็นต้น
- 🛠 หากผลการสืบค้นได้ข้อมูลมากกว่าความต้องการ ผู้ใช้สามารถใช้ผลการสืบค้นนั้นสืบค้นต่อไป ด้วย การคลิก Search the Results ในหน้าจอการ แสดงผลการสืบค้น หากต้องการกลับมาที่ผลการ สืบค้นเดิมให้คลิก Undo Search

#### การแสดงผลการสืบค้น

#### มีรายละเอียด ดังนี้

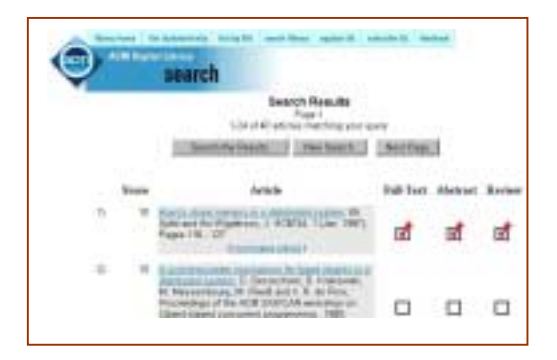

🔜 จำนวนข้อมูลที่ระบบสืบค้นได้ โดย แสดงหน้าจอ ละ 24 รายการ ดังเช่น **1-24 of 40 articles** matching your query

#### 🔲 ในแต่ละรายการจะแสดง

- ♦ Score จำนวนคะแนนความเกี่ยวข้องกับคำ ค้นที่เราให้สืบค้นในหน้าจอการสืบค้นก่อน หน้า
- ♦ Article ชื่อบทความ / เอกสาร ชื่อผู้เขียน ชื่อ วารสาร ปีที่ ฉบับที่ ปีพิมพ์ เลขหน้า
- เครื่องหมาย แสดงว่าในแต่ละรายการมี

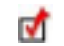

💣 Full-Text, Abstract หรือ Review

- มี การเชื่อมโยงจากบทความที่ผู้ใช้สืบค้นได้ให้ ไปดูรายการบทความอื่นๆที่เกี่ยวข้องกัน โดยคลิกที่ [Find Related Articles]
- 묘 การเรียกดูเอกสารฉบับเต็ม ในกรณีที่มีเครื่องหมาย แจ้งว่ามี Full-Text ทำได้โดยการคลิกที่ ชื่อ บทความนั้นๆ แล้วคลิกที่ PDF ไอคอน

การจะอ่านบทความฉบับเต็มได้นั้น คอมพิวเตอร์เครื่องนั้นๆ จะต้องได้รับการติด ตั้งโปรแกรม Acrobat Reader เรียบร้อยแล้ว

#### การพิมพ์ / จัดเก็บผลการสืบค้น

- สามารถสั่งพิมพ์รายการสืบค้นได้โดยตรง จากคำ สั่ง Print ของ เวบเบราเซอร์
- สามารถสั่งพิมพ์เอกสารฉบับเต็มได้ในขณะที่อ่าน ด้วย โปรแกรม Acrobat Reader จากคำสั่ง Print
- 日 การจัดเก็บรายการสืบค้นในขณะกำลังดูผล โดยใช้ ทางเลือก Save As... ของ เวบเบราเซอร์
- 🕞 การจัดเก็บเคกสารฉบับเต็ม โดยคลิกเมาส์ขวา ที่ PDF ไอคอน แล้วเลือก Save Link As ... ตั้งชื่อ ไฟล์ให้มีนามสกุล .pdf

หากต้องการอ่านรายละเอียดเพิ่มเติมของเรื่อง  $\left[ \right]$ ต่างๆในการสืบค้น สามารถดูได้จาก หน้าแรก ดังนี้

## Content and Organization

- Terms of Usage
- How To...
- Frequently Asked Questions
- Known Problems
- System Availability

Feedback

จัดทำโดย อมรรัตน์ ศรีสุรภานนท์ สถาบันวิทยบริการ จฬาลงกรณ์มหาวิทยาลัย (ฉบับพิมพ์ครั้งที่ 2) มีนาคม 2543

# ACM Digital Library

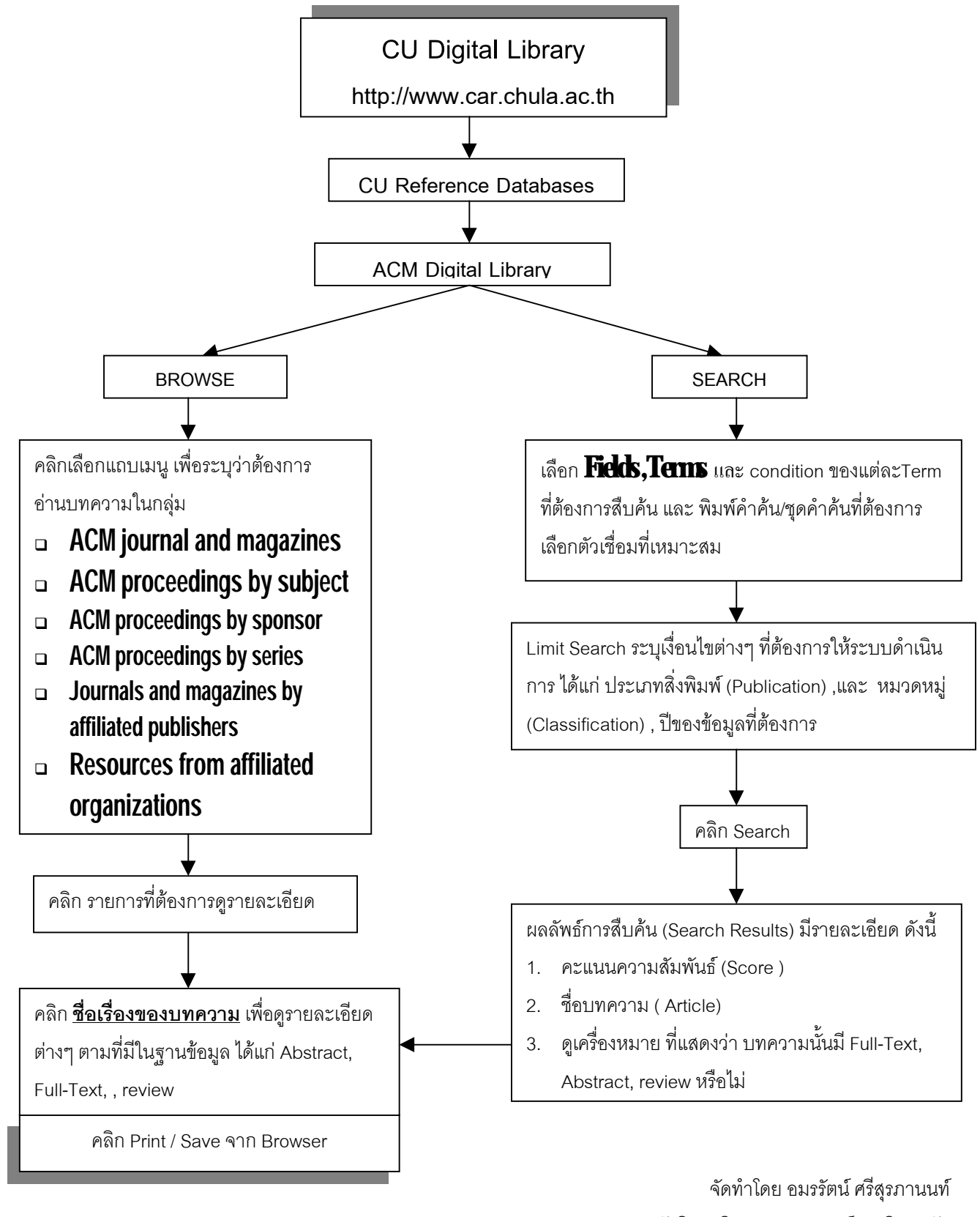

สถาบันวิทยบริการ จุฬาลงกรณ์มหาวิทยาลัย (ฉบับพิมพ์ครั้งที่2) กุมภาพันธ์ 2543